## Using the Z67-IDE Utilities

With the three-wire serial cable connected to the Z67-IDE and connected to your PC running the Dallas Semiconductor MTK2 application or a terminal program running at 9600 baud, 8 data bits, no parity and 1 stop bit, powering on the Z67-IDE will send a data report to the PC terminal. The end of this report is shown below to provide the screens to document the use of the Z67-IDE Utilities Menu.

... Z67-IDE Menu disabled. Use the ESC key to enable Z67-IDE Menu. Target ID: 1 Z67-IDE DISK CONTROLLER Product revision level: V 1.0 - 10/31/2012 Switch Selection: #00 position. Virtual Disk #00 mounted. Hard Drive 0 is not write protected Hard Drive 1 is write protected Z67-IDE Controller Ready to transfer data to/from IDE Drive 0 or Drive 1.

## WARNING: The CF Cards can be damaged or destroyed by improper shutdown during certain operations. Improper shutdown can corrupt the CF card vendor information rendering the card unusable.

----- Z67-IDE Utilities ------

- Never power down the Z67-IDE while in the process of replicating or imaging a CF card. To stop the replication or imaging process, first <u>Write</u> <u>Protect the destination CF card</u> to abort the process. This can be verified by observing the Read/Write LED is OFF. Then power off the Z67-IDE.
- Never power down the Z67-IDE while running HDOS PREP67. To stop the PREP67 process, first press "CONTROL-C" or the "BREAK" key to abort PREP67 processing. This can be verified by observing the Read/Write LED is OFF. Then power off the Z67-IDE.

<ESC> pressed to activate menu . . .

Z67-IDE Manager Menu \_\_\_\_\_ a. Start Replication on Drive 0 b. Start Replication on Drive 1 c. Image from Drive 0 to Drive 1 d. Image from Drive 1 to Drive 0 e. Display Drive Selection f. Display Write Protect Switch Status g. Test IDE Buffer RAM - 512 bytes h. Display Drive 0 HDOS Partition i. Display Drive 0 CP/M Partition j. Display Drive 1 CP/M Partition k. Pinout Wiring Test Utility l. Exit Please enter a Command: a Drive Replication in progress. Please wait! Virtual Disk #01 completed. Virtual Disk #02 completed. Virtual Disk #03 completed. Virtual Disk #04 completed. Virtual Disk #05 completed. Virtual Disk #06 completed. Virtual Disk #07 completed. Virtual Disk #08 completed. Virtual Disk #09 completed. Virtual Disk #10 completed. Virtual Disk #11 completed. Virtual Disk #12 completed. Virtual Disk #13 completed.

Replication completed.

Z67-IDE Menu disabled. Use the ESC key to enable Z67-IDE Menu.

Note that in the above run (option a), we were replicating HDO. The Write-Protect switch for HDO is **OFF**. The Write-Protect switch for HD1 is **ON**. The System Selector is on System 00, so the contents of System 00 will be copied to the end of the CF card storage. For a 2 GB CF card, this will generate 14 copies to System 1 through System 14 and you will now have 15 identical boot systems (0 - 14 System Switch settings). Notice that instead of reporting Virtual Disk #14 Completed, it simply states "Replication completed." The process will take approximately ten hours.

Replicating HD1 is identical except you would **Write Protect HD0** just to be safe. Write Protect is **OFF** for HD1.

When using the imaging functions, c - Image HD0 to HD1 or d - Image HD1 to HD0, the **source** Write-Protect switch is **ON** and the **destination** Write-Protect switch is **OFF**. The terminal program on the PC will display the progress bar shown below. The process will take approximately ten hours. The meaning of the display is: (the red text is added)

Terminal display on PC during imaging of HDO to HD1:

The remaining functions are either self-explanatory or used for hardware testing and diagnostics.